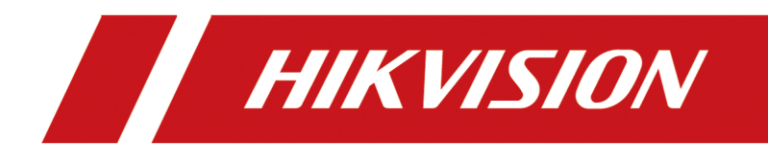

# How to Unbind Hybrid Control Panel via Hik-Connect

| Title:   | DS-PHA How to Unbind Hybrid Control Panel via<br>Hik-Connect | Version:            | v1.0 | Date: | 07/25/2020 |
|----------|--------------------------------------------------------------|---------------------|------|-------|------------|
| Product: | DS-PHA Series Hybrid Secu                                    | urity Control Panel |      | Page: | 1 of 15    |

## Preparation

- 1. DS-PHA Series Hybrid Security Control Panel V1.2.0
- 2. Hik-Connect

## How to Unbind Hybrid Control Panel via Hik-Connect)

Due to product compatibility reasons, Hikvision Alarm Product currently do not support unbinding via SADP tool in the same LAN. We can use Hik-connect to unbind in the local area network.

**Note:** Hybrid Panel (DS-PHA series) need open the 8000 port at first, then unbind with Hik-connect.

#### 1. Open 8000 Port Operation

- 1) **Panel version 1.2.0 build200608 or later:** When device working normal, double click the reset button
- 2) **Panel version from V1.0.0 to V1.1.1:** When device working normal, hold on reset button for 5s, then release.

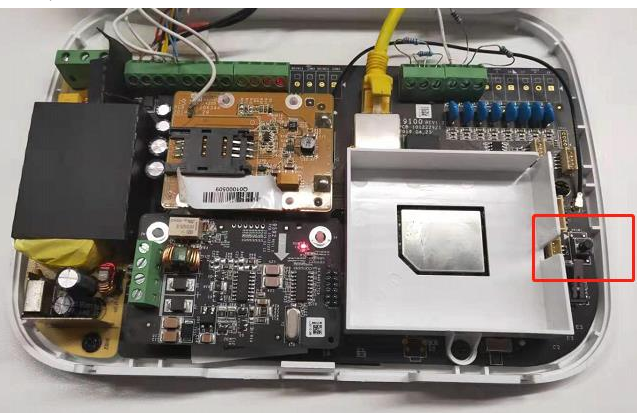

### 2. Key Step 2

- 1) Check Mobile Phone and Panel connect to same WIFI.
- 2) Select the device and click on unbind, add User name, Password and

Verification code, then click the Finish, device will unbind successfully

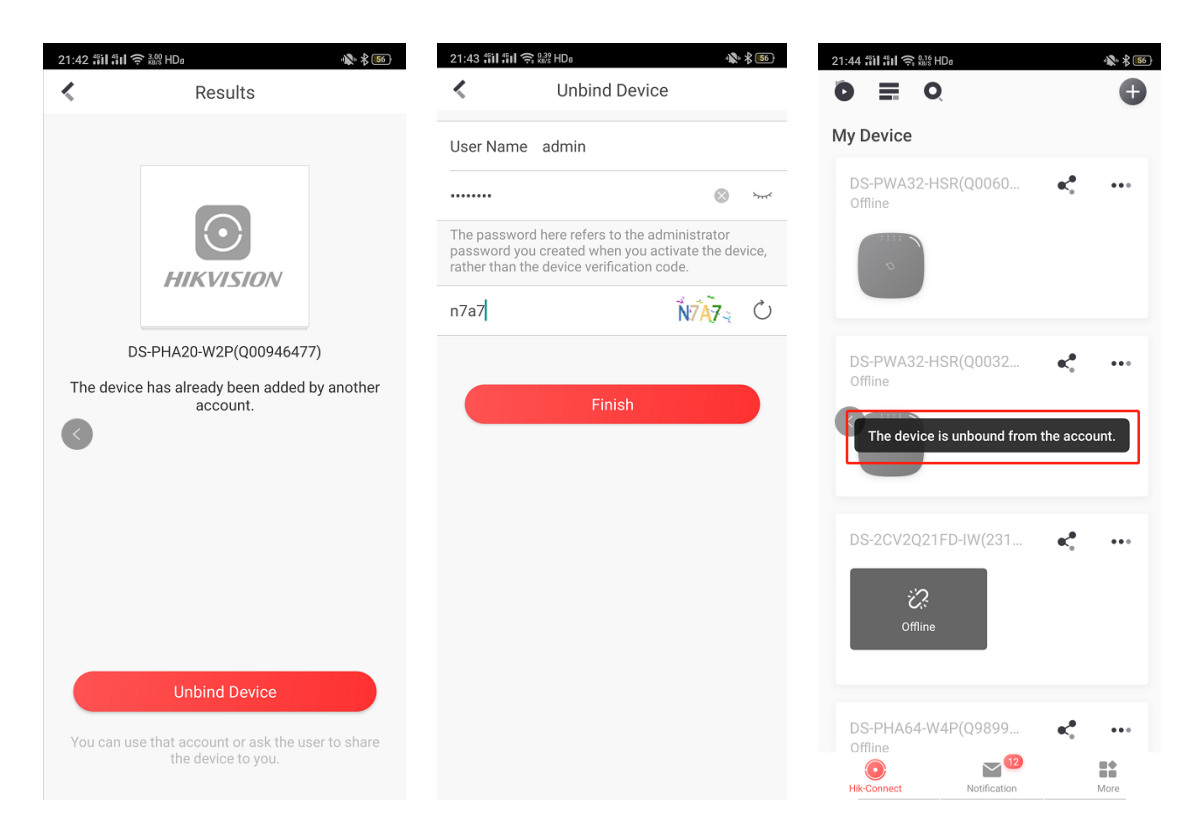

**Note:** After you click Finish, is shows connect failed, means Hybrid Panel not Open 8000 Port, like the picture as below. You need hold on reset button for 5s again, then unbind again.

| 21:43 fiil fiil 🤋                                                                                                    | ද 않라? HDa          | N.        | \$ 56 |  |  |  |  |
|----------------------------------------------------------------------------------------------------|--------------------|-----------|-------|--|--|--|--|
| <                                                                                                    | Unbind Device      |           |       |  |  |  |  |
|                                                                                                    |                    |           |       |  |  |  |  |
| User Name                                                                                                    | admin              |           |       |  |  |  |  |
| •••••                                                                                                    |                    | $\otimes$ | `~~~` |  |  |  |  |
| The password here refers to the administrator<br>password you created when you activate the device,<br>rather than the device verification code. |                    |           |       |  |  |  |  |
| n7a7                                                                                                    |                    | N7A7      | Ċ     |  |  |  |  |
|                                                                                                    |                    |           |       |  |  |  |  |
|                                                                                                    | <u> </u>           |           |       |  |  |  |  |
|                                                                                                    | Finish             |           |       |  |  |  |  |
|                                                                                                    | Connection failed. | J         |       |  |  |  |  |
|                                                                                                    |                    |           |       |  |  |  |  |
|                                                                                                    |                    |           |       |  |  |  |  |
|                                                                                                    |                    |           |       |  |  |  |  |
|                                                                                                    |                    |           |       |  |  |  |  |
|                                                                                                    |                    |           |       |  |  |  |  |
|                                                                                                    |                    |           |       |  |  |  |  |
|                                                                                                    |                    |           |       |  |  |  |  |
|                                                                                                    |                    |           |       |  |  |  |  |
|                                                                                                    |                    |           |       |  |  |  |  |
|                                                                                                    |                    |           |       |  |  |  |  |
|                                                                                                    |                    |           |       |  |  |  |  |

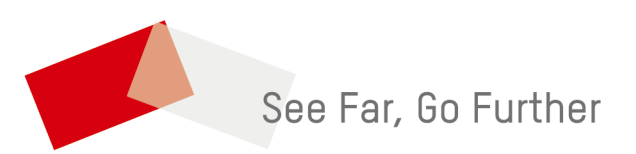